## KLF AX1800 产品说明书

(本示例仅供参考,具体要求请参考包装规范标识)

一、产品描述

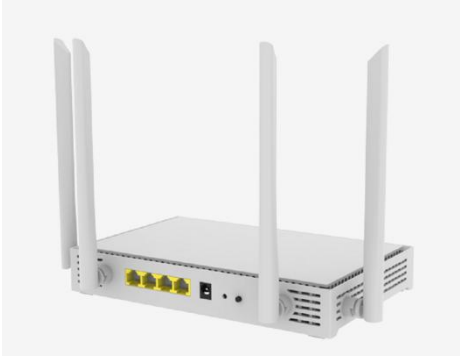

KLF 1800 为家庭网关类产品,主要为用户提供有线数据、无线数据业务、满足电信网络宽带用户开展家庭组网业务使用;

设备规格如下:

网络侧接口: WAN:1\*GE, LAN:3\*GE

WLAN:2.4G/5G

硬件指标:

| CPU           | MT7621A:  | ${\tt MIPS1004Kc}$ | (880 MHz, | Dur1 | Core) |
|---------------|-----------|--------------------|-----------|------|-------|
| FLASH 容量 NAND | FLASH 128 | 3MB                |           |      |       |
| RAM 容量        | DDR3 128  | ΜB                 |           |      |       |
| 2.4G/5G WIFI  | MT7905DAM | N+MT7975DN         |           |      |       |
| 最大功耗          | 9W        |                    |           |      |       |

## 二、产品功能

KLF 1800 采用 MT7621A+MT7905DAN+MT7975DN 方案,带2.4G、5.8G 双频 WIFI 功能,1 个千兆 WAN,3 路千兆 LAN 接口。采用 12V/1A 电源适配器,WIFI 双频均支持 WIFI6,向下兼 容 WIFI5 和 WIFI4,支持一键复位、WPS 一键连接 WIFI 和 EasyMesh 按键组网。

## 三、产品使用说明

## 1. **下载安装小翼管家 APP, 完成登录**。 可通过以下方式下载小翼管家 APP

方式一:扫描二维码下载

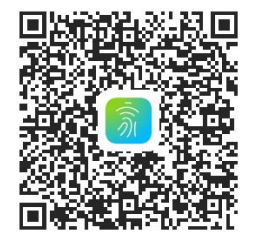

方法二:进入相关应用市场搜索"小翼管家"进行下载。 安装完成后,通过短信验证码或者免密登录方式完成登录,方可进入配网状态。

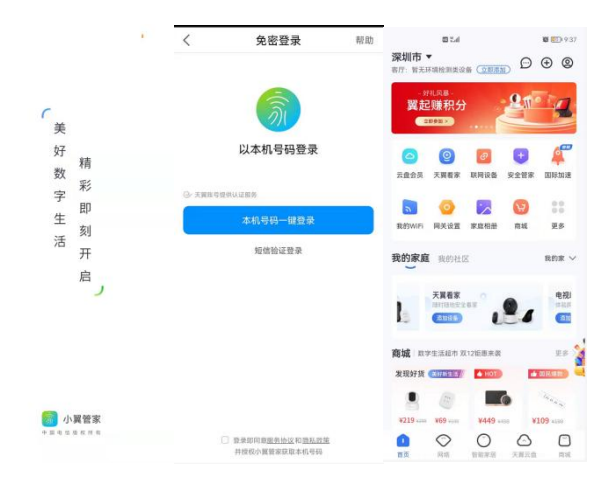

免密登录:用户连接数据网络时,使用本机号码直接登录,无需输入账号密码。 短信验证码登录:输入手机号,并通过短信验证码登录。

- 2. 绑定网关设备
- (1) 配网: ①登录 web 管理界面; ②配置上网方式可以为宽带连接、动态 IP、 静态 IP 和无线中继; ③配置无线名称及密码; ④点击确认保存, 设备重 启后联网成功。

|                       | 跳过引导页 >> >> |  |  |  |
|-----------------------|-------------|--|--|--|
| 1                     | 2           |  |  |  |
| 配置上网方式                | 配置WiFi网络    |  |  |  |
| 请选择您的上网方式             |             |  |  |  |
| 宽带拨号动态IP              | 静态IP 无线中继   |  |  |  |
| 直连网络,自动获取)            | P地址上网       |  |  |  |
| 动态IP模式可以不设置参数请直接点击下一步 |             |  |  |  |
| 下一步                   |             |  |  |  |

|             | 跳过引导页 >> >>          |
|-------------|----------------------|
| 1<br>配置上网方式 | 2<br>配置WiFi网络        |
|             | WiFi设置               |
| 2.4G WiFi名称 | CTCC_WIFI6_2.4G_46B0 |
| 加密方式        | WPA+WPA2混合加密 V       |
| 密码          | 12345678             |
| 5G WiFi名称   | CTCC_WIFI6_5G_46B0   |
| 加密方式        | WPA+WPA2混合加密         |
| 密码          | 12345678             |
|             | 返回 下一步               |

| <b>B</b> T <u>E</u> |              |       |                     |           |                |
|---------------------|--------------|-------|---------------------|-----------|----------------|
|                     | Ī            |       | 大概还需要713<br>短新连接WiF | 砂,<br>i   |                |
|                     |              |       |                     |           |                |
|                     |              |       |                     |           | 👩 快速设置 🏳 退出    |
| Efiks               |              | EGRL  | WINE                | Meshill H | (C)<br>Article |
| 半前联网体白              |              |       |                     |           |                |
| 当前软网信息              |              |       |                     |           |                |
| 连接万式                | 动态IP         |       |                     |           |                |
| TRAN IP<br>子图编码     | 192.108.2.42 |       |                     |           |                |
| 默认同关                | 192.168.2.1  |       |                     |           |                |
| DNS                 | 192.168.2.1  |       |                     |           |                |
| 1. autor 1. 1.      |              |       |                     |           |                |
| 上网设置                |              |       |                     |           |                |
| 连接方式                | 动态IP         |       | •                   |           |                |
| -                   | 直進网络,自动获取    | P地址上网 |                     |           |                |
| DNS模式               |              |       | •                   |           |                |
| MTU                 | 1500         |       |                     |           |                |
|                     | 保存           |       |                     |           |                |

(2) 点击添加设备;

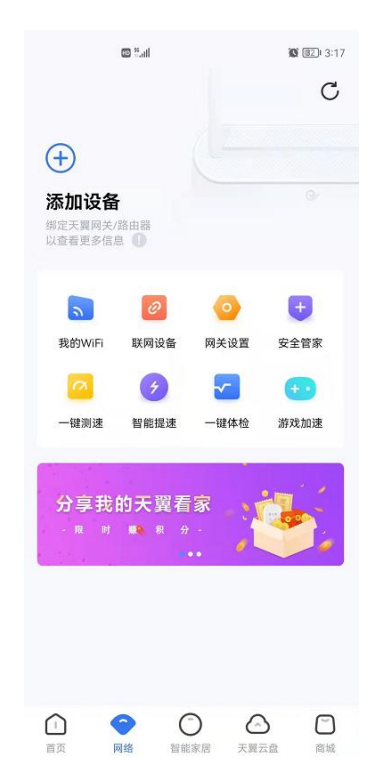

(3) 点击设置 wifi, 将手机连接至路由器 wifi 下, wifi 名称: ctcc\_wifi6\_24g\_46b0, wifi 密码: 12345678, 连接 wifi 后点击我已连接即绑 定成功。

| < | ◎આ<br>天翼网关/路由器                                          | ¥  ःः<br>第定     | ॼ"ᆀଵୖ অ ⊠<br>添加设备   | ⊡⊧≢10:49 |
|---|---------------------------------------------------------|-----------------|---------------------|----------|
|   | 目助开通网关                                                  |                 |                     |          |
|   | P + Alesi                                               | 4               | 绑定成功                |          |
|   | 其认无目销售名帮: Chinable<br>其认无目销售导: xxxxxx<br>请在"设置"-"无线局域网" | -xxo<br>了页面,    | 2 我对你加速的概然的         |          |
| 1 | 将手机连接至网关/路由器\<br>初始WiFi名称、密码详见网关<br>设置WiFi              | MIFI下,<br>底部标签。 | in Alauke 90 propha |          |
|   |                                                         |                 |                     |          |
|   |                                                         |                 |                     |          |
|   |                                                         |                 | 立即体验                |          |

- (4) 绑定成功后转至首页。
- 3. 功能使用示意

(1) 在小翼管家 APP 中, 进入智能网关设备页面, 即可查看设备工作状态。

| •                    | 11 <u>@</u>        | <b>10 1</b> 4 5:24 |
|----------------------|--------------------|--------------------|
| KLF1800 ~            |                    | C                  |
|                      |                    | - 台<br>联网设备        |
| <b>入</b><br>我的WiFi 联 | ② ○   网设备 路由器设置    | <b>—</b> 键测速       |
| <b>夕</b><br>智能提速 国   | 除加速                |                    |
|                      | 国际加速<br>(5)公·游戏加速等 |                    |
|                      |                    |                    |
|                      | 0 6                |                    |

(2) 查看我的 WIFI: 在我的 WIFI 界面中可以选择关闭/打开 2.4G/5GWIFI, 也可以设置双频合一。

| <                         | ª≝≝≋<br>我的WiFi    | 10 18 3:53 |
|---------------------------|-------------------|------------|
| 2.4G WiFi                 |                   |            |
| WiFi设置                    |                   |            |
| 5G WiFi                   |                   |            |
| WiFi设置                    |                   | >.         |
| <b>双频合一</b><br>开启后, 2.4GW | VIFI与5GWiFi名称密码同步 | $\bigcirc$ |
| 定时开启Wil<br>避免熬夜上网,        | FI<br>享受健康生活      |            |
| WIFI_维码,直<br>扫描二维码,直      | ī接连WiFi           |            |
|                           |                   |            |
|                           |                   |            |
|                           |                   |            |
|                           |                   |            |

(3) 点击 WIFI 设置可以设置 WIFI 名称/密码/信道。

| <      | <sup>ॼ≝</sup> ्ॣऻ≋<br>WiFi设置 | 竇 (27)= 4:00<br>保存 |
|--------|------------------------------|--------------------|
| WiFi名称 |                              |                    |
| WiFi密码 |                              | $\otimes$ >        |
| WiFi信道 |                              |                    |
| WiFi隐藏 |                              |                    |
| 信号强度   |                              |                    |
|        |                              |                    |

四、其他说明

(根据国家无线电管理条例,对于嵌入了"完整的非独立操作使用的无线电发射模块"的可独立使用的设备,应在设备标签或说明书中标明"本设备包含型号核准代码(分别)为: CMIIT ID: 2022AP1439, … 的无线电发射模块。")

(所有设备说明书必须有环保期限标识、有害物质列表)